## Инструкция по прошивке контроллера Z-5R (мод. Wi-Fi) через microUSB

При невозможности обновления прошивки через WEB-интерфейс у контроллера предусмотрена возможность подключения к компьютеру через интерфейс microUSB. Для этого необходимо подключить устройство к персональному компьютеру с помощью кабеля USB. В этом режиме устройство питается от шины USB и дополнительное внешнее питание подключать необязательно.

После подключения в системе появится новый последовательный порт. Возможно, потребуется установить драйвера (VirCOM\_Driver.zip), которые можно скачать с сайта <u>https://ironlogic.ru/il\_new.nsf/htm/ru\_z5r\_wifi</u>. Также на сайте можно скачать утилиту для обновления встроенного ПО контроллера (M\_II\_W\_Update.exe).

Запустить программу прошивки M\_II\_W\_Update.exe и выбрать СОМ-порт, к которому подключен контроллер.

| 💿 Matrix II Wi-Fi Firmware Update | - | × |
|-----------------------------------|---|---|
| СОМ Порт:                         |   |   |
| COM10 (SN: 50135)                 |   |   |
|                                   |   |   |
| Прошить                           |   |   |

Кликнуть по кнопке «Прошить» и выбрать файл прошивки модуля связи (z5r\_wifi\_X.XX.bin). После нажатия на кнопку «Открыть» прошивка начнется автоматически.

| 💿 Matrix II Wi-Fi Firmware Update |  | × |
|-----------------------------------|--|---|
| СОМ Порт: СОМ10 (SN: 50135) V     |  |   |
| Norpecc:                          |  |   |
| Прошить                           |  |   |

Индикация прогресса прошивки отображается на шкале «Прогресс».

| 🧿 Matrix II Wi-Fi Firmware Update | _ |   | $\times$ |
|-----------------------------------|---|---|----------|
| COM IN M_ii_w_update_4            |   | × |          |
| Погрес Прошивка завершена успешно |   |   |          |
| Про                               | 0 | К |          |

После завершения прошивки появится окно «Прошивка завершена успешно». Кликнуть по кнопке «ОК».

| 💿 Matrix II Wi-Fi Firmware Update | - | × |
|-----------------------------------|---|---|
| СОМ Порт: СОМ10 (SN: 50135) ~     |   |   |
| Norpecc:                          |   |   |
|                                   |   |   |
| Прошить                           |   |   |

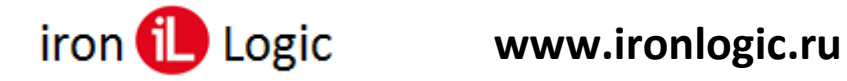

Для прошивки модуля контроллера нужно снова кликнуть по кнопке «Прошить» и выбрать файл прошивки (z5r\_wifi\_X.XX.rom).

| 📀 Открытие                                                |                  |                   |          | ×      |
|-----------------------------------------------------------|------------------|-------------------|----------|--------|
| 🗧 🔶 👻 🛧 🧧 « MATRIX-II WIFi > Новый > Модуль контроллера > | m2wifi_2.33 v    | ð Поиск: m2wifi_2 | 33       | P      |
| Упорядочить • Новая папка                                 |                  | B                 |          | 0      |
| 🗄 Документы 🖈 ^ Има                                       | Дата изменения   | Ten               | Размер   |        |
| ► Изображени /*                                           | 29.07.2019 12:02 | Файл "ROM"        | 34       | 4 K5   |
| 🔜 Этот компьютер                                          |                  |                   |          |        |
| 🏪 Локальный дис                                           |                  |                   |          |        |
| User (D:)                                                 |                  |                   |          |        |
| User(F:) V C                                              |                  |                   |          | >      |
| Имя файла:                                                |                  | ~ Прошивки (*.го  | m;*.bin) | $\sim$ |
|                                                           |                  | Открыть           | Отмена   |        |

После нажатия на кнопку «Открыть» прошивка начнется автоматически.

| Matrix II Wi-Fi Firmware Update |  | × |
|---------------------------------|--|---|
| СОМ Порт: СОМ10 (SN: 50135) V   |  |   |
| Norpecc:                        |  |   |
| Прошить                         |  |   |
|                                 |  |   |

Индикация прогресса прошивки отображается на шкале «Прогресс».

| 💿 Matrix II Wi-Fi Firmware Update | _ |   | $\times$ |
|-----------------------------------|---|---|----------|
| COM IN M_ii_w_update_4            |   | × |          |
| Погрес Прошивка завершена успешно |   |   |          |
| Про                               | O | ( |          |

После завершения прошивки появится окно «Прошивка завершена успешно». Кликнуть по кнопке «ОК».

| Matrix II Wi-Fi Firmware Update | - | l |
|---------------------------------|---|---|
| СОМ Порт: СОМ10 (SN: 50135) 🗸   |   |   |
| Norpecc:                        |   |   |
|                                 |   |   |
| Прошить                         |   |   |
|                                 |   |   |

Прошивки завершены, можно закрыть программу.